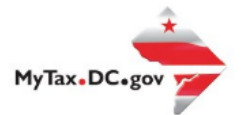

## MyTax.DC.gov User Guide: How to Request change of Mailing Address

Follow this step-by-step guide to learn how to submit an mailing address change via MyTax.DC.gov.

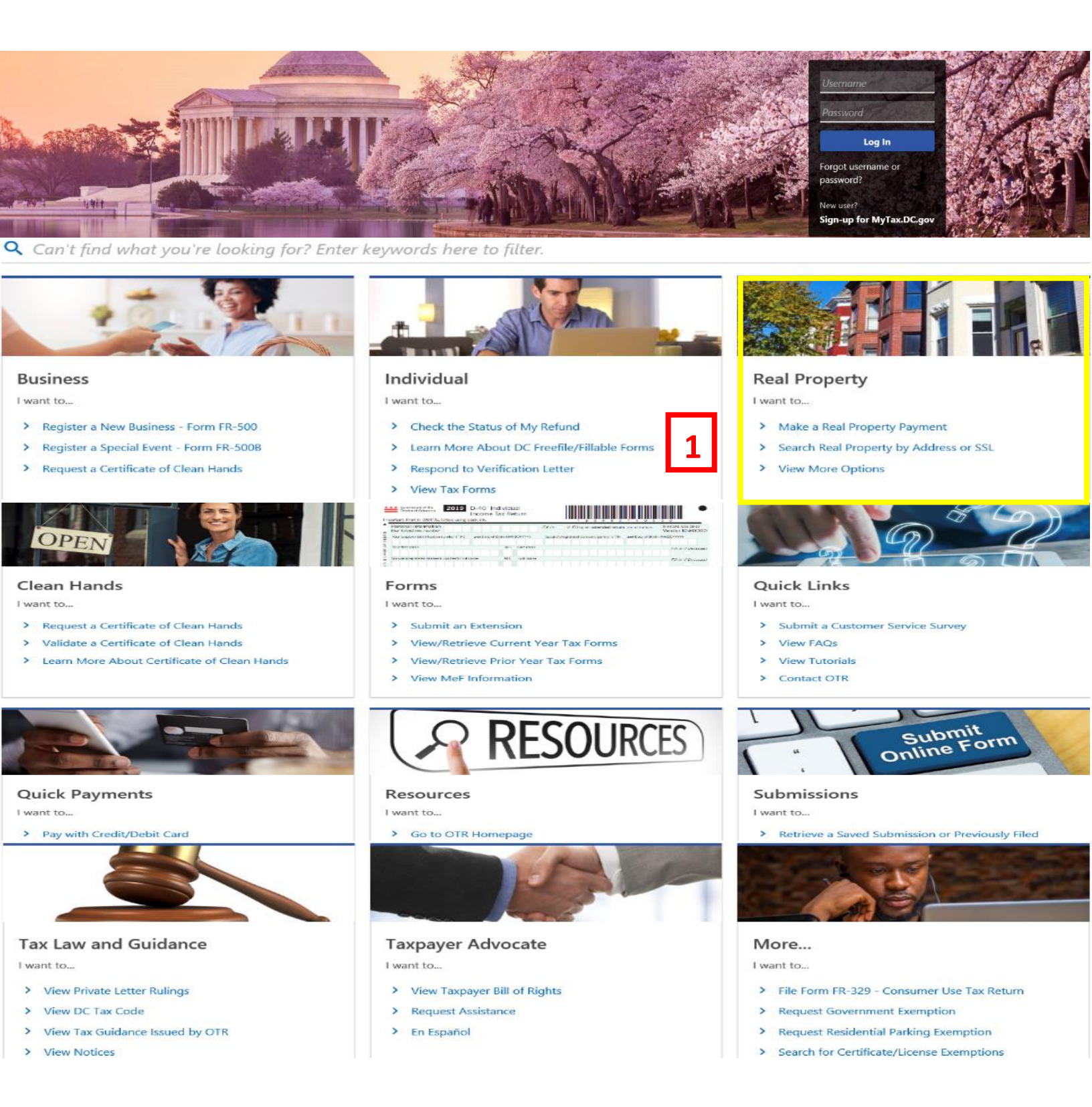

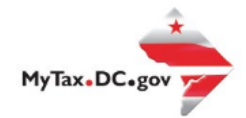

## MyTax.DC.gov User Guide: How to Request change of Mailing Address

- 1. From the MyTax.DC.gov homepage, go to the "Real Property" tab and locate your SSL/Address.
- 2. Once at your SSL/Address go to the "Applications and Actions" tab.
- 3. From your SSL/Address page, select "Request a Property Mailing Address Change."

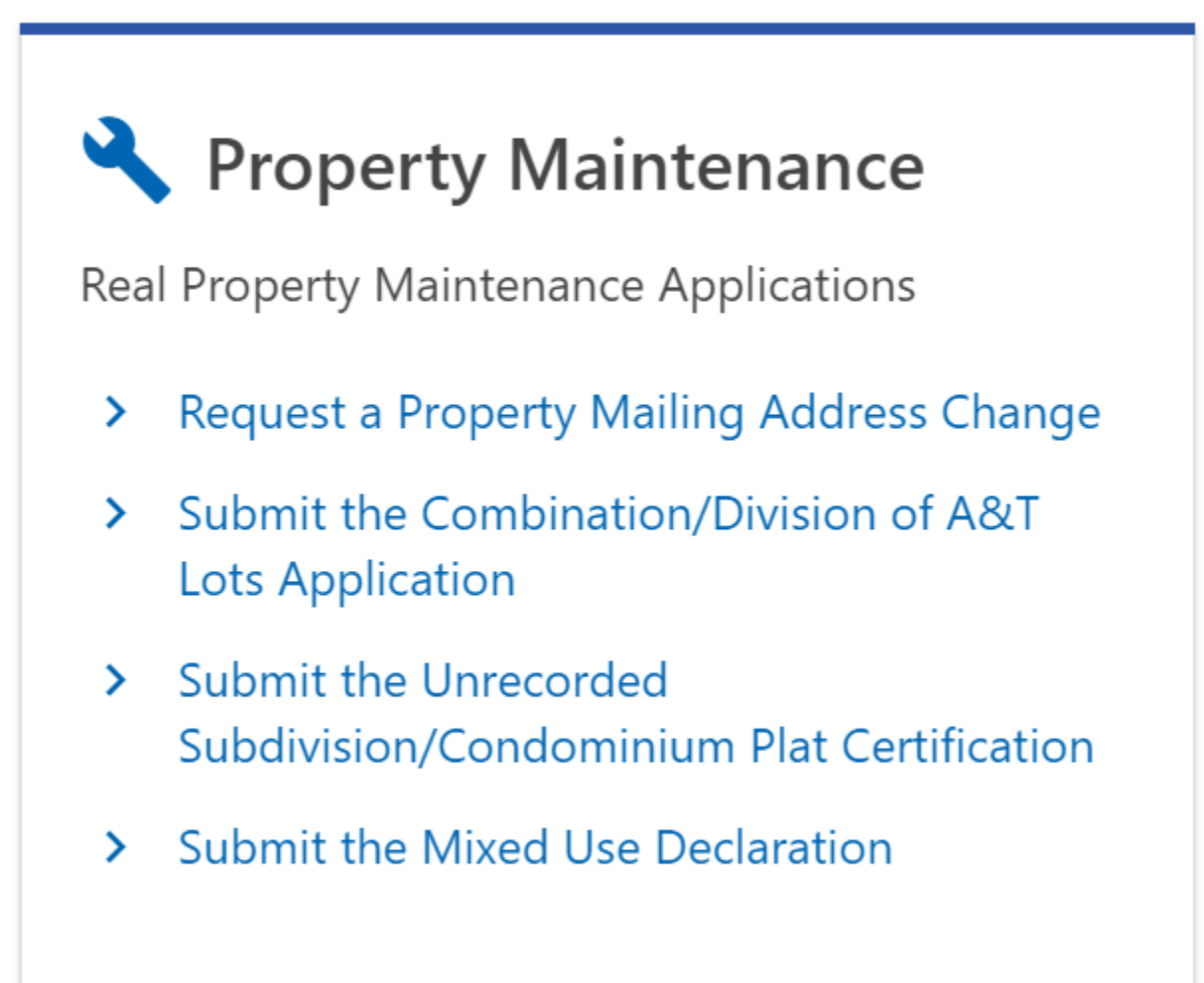

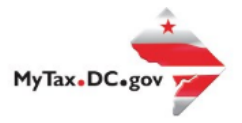

Street 2

City \*

Required

Country USA

- 4. Verify the Premise and Current Mailing Addresses.
- 5. Complete the Submitter Information click next

| First Name                                                                                                    | Email Address *                     | Phone Number *         |  |  |
|----------------------------------------------------------------------------------------------------|-------------------------------------|------------------------|--|--|
| Required                                                                                                    | Required                            | Required               |  |  |
| *<br>Last Name                                                                                                    | Confirm Email Address *             | Confirm Phone Number * |  |  |
| Required                                                                                                    | Required                            | Required               |  |  |
| Cancel                                                                                                    | n quartian and the reasoning for ch | < Previous No          |  |  |
| Reasons                                                                                                    | Rollout Development S               |                        |  |  |
| Are you the property owner? *                                                                                                    |                                     |                        |  |  |
| No Yes                                                                                                    |                                     |                        |  |  |
| What is your relationship to the property own                                                                                                    | ier?                                |                        |  |  |
| What is your relationship to the property own                                                                                                    | er?                                 |                        |  |  |
| What is your relationship to the property own<br>Relationship Explanation                                                                                   | er?                                 |                        |  |  |
| What is your relationship to the property own<br>Relationship Explanation<br>Reason for updating mailing address *<br><i>Required</i>                       | er?                                 |                        |  |  |
| What is your relationship to the property own<br>Relationship Explanation<br>Reason for updating mailing address *<br><i>Required</i><br>Reason Explanation | er?                                 |                        |  |  |
| What is your relationship to the property own Relationship Explanation Reason for updating mailing address <i>* Required</i> Reason Explanation             | er?                                 |                        |  |  |
| What is your relationship to the property own Relationship Explanation Reason for updating mailing address * Required Reason Explanation Cancel             | er?                                 | < Previous No          |  |  |

Unit

~

Zip Code

Unit Type

State

~

DC - DISTRICT OF COLUMBIA

## 8. Next add any attachments if necessary:

| Attachment Instructions Please include any examples of supporting documentation. If you are not the owner of this property, please also include a Letter of Agent Authorization. |      |      |                   |  |
|----------------------------------------------------------------------------------------------------|------|------|-------------------|--|
| Attachments                                                                                                    |      |      | Add Attachment    |  |
| Туре                                                                                                    | Name | Size |                   |  |
| There are no attachments.                                                                                                    |      |      |                   |  |
|                                                                                                    |      |      |                   |  |
| Cancel                                                                                                    |      |      | < Previous Next > |  |

9. Review your new mailing address and then hit submit.